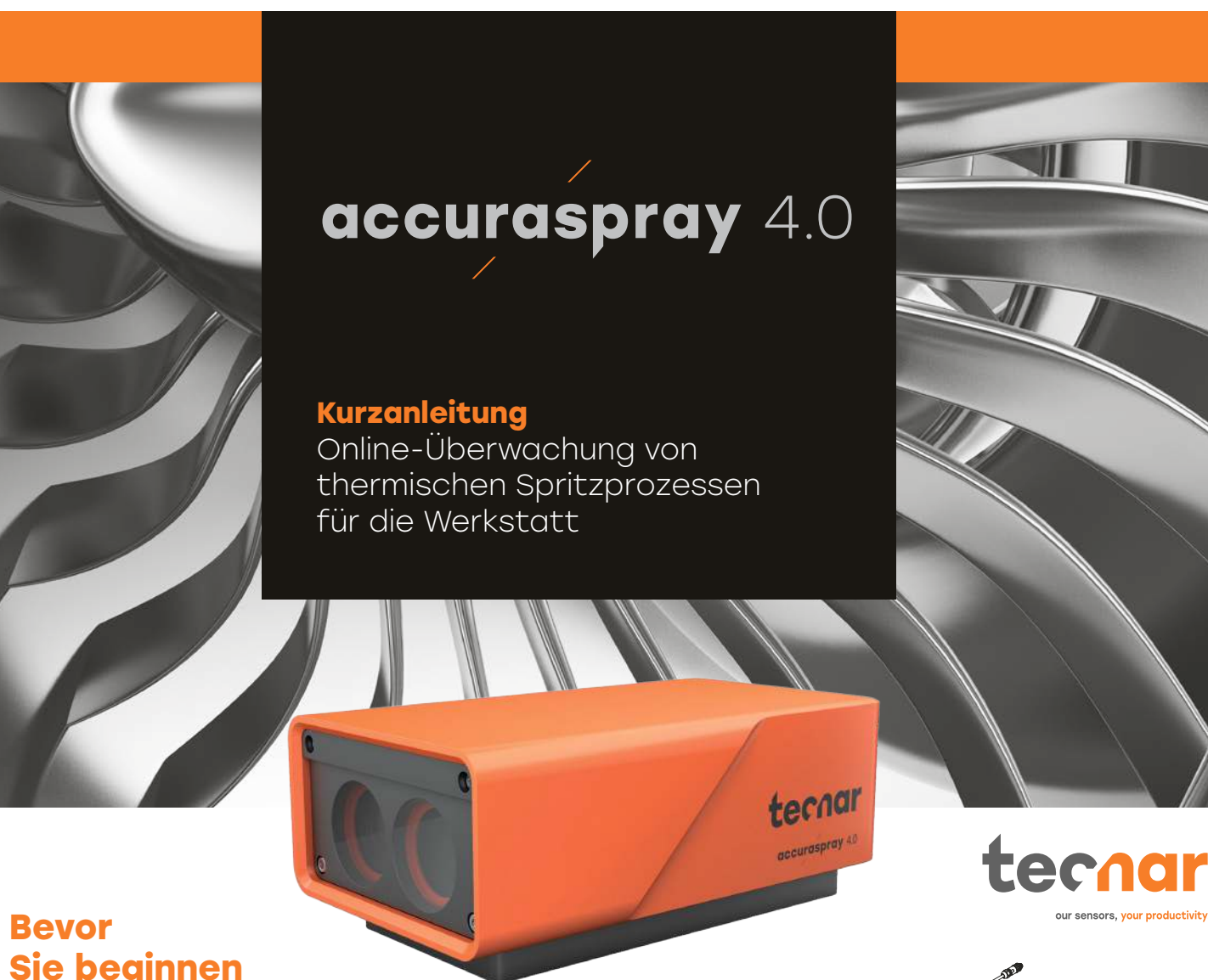

# Sie beginnen

#### Teile auspacken

#### Zum Lieferumfang gehören:

- 1. Sensorkopf
- 2. Steuereinheit
- Substratpyrometer und seine Halterung (optional) З.
- Luftfilter und Schläuche 4.
- Stromkabel der Steuereinheit 5.
- Kommunikationskabel zwischen Kopf und Steuereinheit 6.
- WLAN-Antennen 7.
- 8. Ersatzsicherungen (unten nicht abgebildet)
- Neutraldichtefilter (unten nicht abgebildet) 9.
- 10. Kalibrierungsblätter (unten nicht abgebildet)

Öffnen Sie die Verpackung vorsichtig, nehmen Sie den unten abgebildeten Inhalt vorsichtig heraus und stellen Sie ihn auf eine Arbeitsfläche.

## 1. Sensorkopf einbauen

#### Einbauort

Installieren Sie den Sensorkopf in der Spritzkabine an einer Stelle, die für den Roboter (die Spritzpistole) leicht erreichbar ist. Stellen Sie außerdem sicher, dass der Sensorkopf den normalen Spritzvorgang nicht beeinträchtigt.

Installieren Sie den Sensorkopf auf einer stabilen Montageplatte, die beim Spritzen nicht vibriert oder sich bewegt

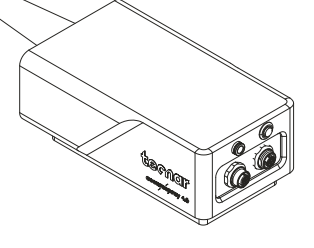

### 2. Installationsvorgang

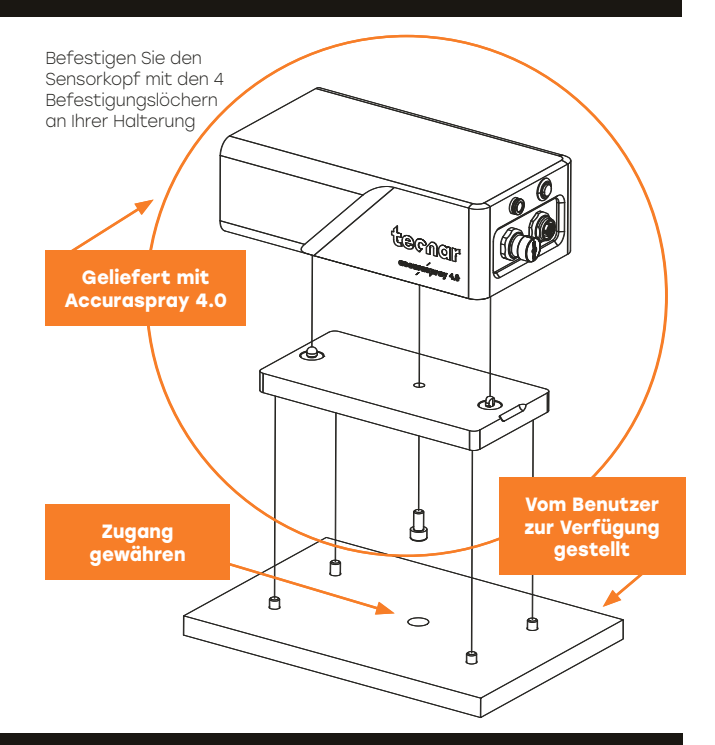

### 3. Einstellen des Sensorkopfes

Schließen Sie das Druckluftversorgungs- und Kommunikationskabel an den Sensorkopf an. Ziehen Sie das andere Ende des Kommunikationskabels aus der Spritzkabine. Schließen Sie den Luftschlauch an die Luftversorgung der Kabine an.

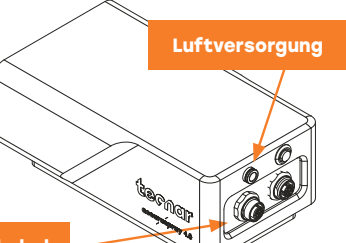

### Kommunikationskabel

### 4. Steuereinheit installieren

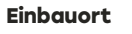

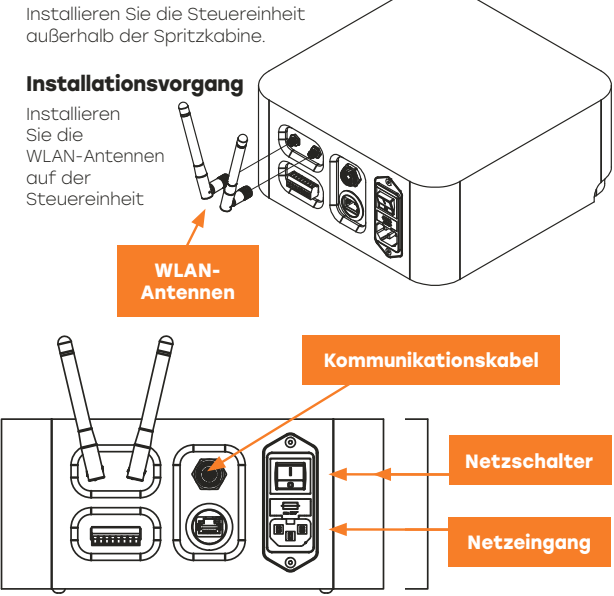

Schließen Sie das Sensorkopf-Kommunikationskabel an.

Schließen Sie das Netzkabel an die Steuereinheit und ar an. Stellen Sie den Nr Accuraspray-Steuer auf EIN.

Warten Sie, bis die Status-LED grün leuchtet.

Status-LED

e den Ni -Steuer bis ED t.

### 5. Einstellen der Position der Spritzpistole

Aktivieren Sie den ausrichtungsstrahl mit dem Knopf auf der Rückseite des Sensors.

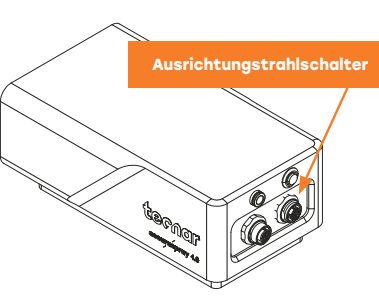

#### Bringen Sie die

Spritzpistole in die Nähe des Sensorkopfs, wie im folgenden Schema gezeigt. Der Sensormesspunkt wird normalerweise auf Ihren Standard-Prozessspritzabstand eingestellt.

Der Abstand zwischen der Vorderseite des Sensorkopfs und der Spritzbrennerachse sollte auf 200 mm eingestellt werden.

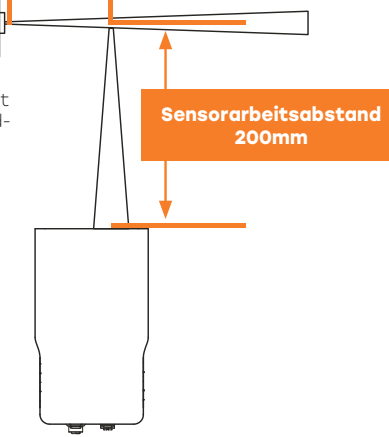

Standard-Spritzabstand

Auf die Accuraspray 4.0-Benutzeroberfläche kann über einen Webbrowser zugegriffen werden, sie wird jedoch nicht im Internet gehostet. Sie wird von der Accuraspray-Steuereinheit gestreamt. Für optimale Leistung empfehlen wir die Verwendung von Google Chrome.

Gehen Sie zum normalen WiFi-Menü auf Ihrem Computer oder Tablet und suchen Sie nach "Accura 4.0 – Seriennummer". Das Passwort für den Zugriff auf das WLAN lautet "accura.wifi". Öffnen Sie Ihren Browser und geben Sie folgende URL ein, um eine Verbindung zur Accuraspray-Benutzeroberfläche herzustellen: http://accurag4-0000000/ Ersetzen Sie die Nullen durch die Seriennummer des Geräts, das Sie erreichen möchten. Die Seriennummer besteht aus 8 Ziffern, die sie im Namen des WLAN oder unter der Steuereinheit finden können.

6. Zugriff auf die Benutzeroberfläche

#### Sie sind jetzt bereit für Ihr kostenloses Online-Training Bitte kontaktieren Sie uns unter service@tecnar. com, um Ihren Termin zu vereinbaren.

Eine vollständige Systembeschreibung finden Sie im Accuraspray 4.0-Benutzerhandbuch. www.spraysensors.tecnar.com/accuraspray4usermanual